## " راهنمای خدمت ارائه گزارش خاموشی های برق شرکت های توزیع نیروی برق"

\* مراجعه به سامانه برق من به آدرس <u>https://bargheman.com</u> و سپس انتخاب گزینه ورود/ثبت نام.

| ورد ائبت نام 🔶 🚺 | سامائه برق ایران ایلیکیشن برق من درباره ما ارتباط با ما ثبت گزارش رمزارز غیرمجاز |
|------------------|----------------------------------------------------------------------------------|
|                  |                                                                                  |
|                  |                                                                                  |
| = :0             | استعلام قبض الروی استعلام بدون شناسه                                             |
| <u> </u>         | شناسه قبض برق یا شماره موبایل را وارد نمایید                                     |
| ÿ                |                                                                                  |
|                  |                                                                                  |
|                  |                                                                                  |
|                  |                                                                                  |

\* وارد نمودن شماره موبایل و انتخاب گزینه ادامه :

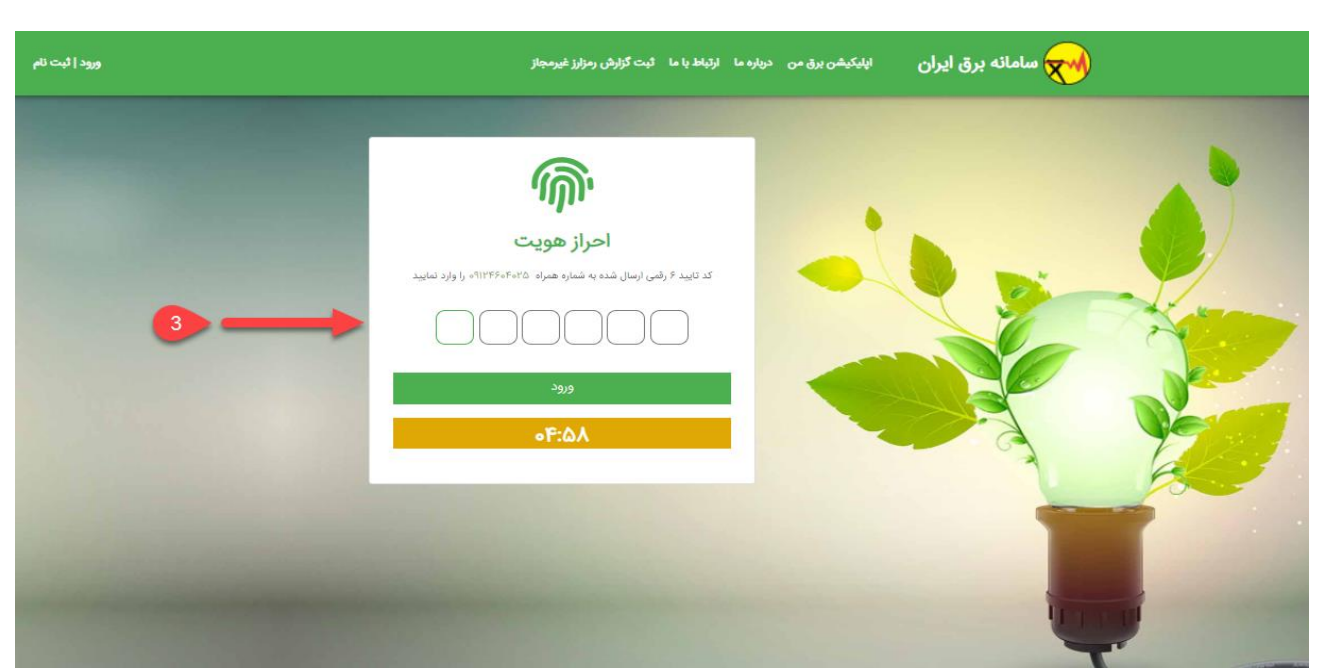

\* وارد نمودن كد تائيديه احراز هويت و انتخاب گزينه ورود.

\* انتخاب گزینه "صورتحساب" از منوی سمت راست و انتخاب " سابقه مصرف/ سابقه پرداخت"

|                          |                 | ايران | سامانه برق                               | ≡  |
|--------------------------|-----------------|-------|------------------------------------------|----|
|                          |                 | Ň     | صورتحساب                                 | := |
| خاموشی برنامه ریزی شده   | خاموشی جاری     | ~     | خدمات مشتركين                            | ≣  |
|                          | جستجو           | ^     | خاموشى                                   | I≡ |
|                          |                 | <     | ثبت خاموشی                               |    |
|                          | <b>م</b> يدية . | ×     | خاموشی های من                            |    |
|                          | ا ردیف          | <     | -<br>بیمه حوادث مشترکین خانگی و<br>تجاری |    |
| ه از ه <b>از خ</b>       |                 | ۲.    | رفع مشكل ولتاژ شبكه برق                  |    |
| تعداد در هر صفحه: •<br>- |                 | <     | اعلام مشكل روشنايى معابر                 |    |
|                          |                 | <     | ثبت خسارت وارده به مردم                  |    |
|                          |                 | <     | ثبت خسارت وارده به شبکه                  |    |
|                          |                 | <     | درخواست رفع حريم                         |    |

\*\* در صورت انتخاب گزینه " خاموشی های جاری" : وارد نمودن شناسه اشتراک مد نظر

|                                           | ايران | ≡ 😽 سامانه برق                      |
|-------------------------------------------|-------|-------------------------------------|
|                                           | Ň     | ≕ صورتحساب                          |
| <b>خاموشی جاری</b> خاموشی برنامه ریزی شده | ~     | ≣: خدمات مشترکین                    |
| جستجو                                     | ^     | ≣: خاموشی                           |
|                                           | ¢     | ثبت خاموشی                          |
| م.ددف آ<br>م.ددف                          | •     | خاموشی های من                       |
|                                           | ۲.    | بیمه حوادث مشترکین خانگی و<br>تجاری |
| ۰ از ۰ <b>۲۰ ۲۰ ۲۰</b>                    | ۲.    | رفع مشكل ولتاژ شبكه برق             |
|                                           | ۲     | اعلام مشکل روشنایی معابر            |
|                                           | <     | ثبت خسارت وارده به مردم             |

\*\* در صورت انتخاب گزینه " خاموشی های بابرنامه " : وارد نمودن شناسه اشتراک مد نظر

|                                           | <u>e</u> r | 🖻 ☆ 🛊 🖬 😩 :                         |
|-------------------------------------------|------------|-------------------------------------|
|                                           | ن ایران    | = 😿 سامانه برق                      |
|                                           | Ň          | =: صورتحساب                         |
| خاموشی جاری <b>خاموشی برنامه ریزی شده</b> | ~          | ≣: خدمات مشترکین                    |
| جستجو                                     | ^          | ≣: خاموشی                           |
|                                           | ۲          | ثبت خاموشی                          |
| آدرس                                      | <          | خاموشی های من                       |
|                                           | K          | بیمه حوادث مشترکین خانگی و<br>تجاری |
| ه از ه 🖌 < 🔪                              | K          | رفع مشکل ولتاژ شبکه برق             |